# **Steps to Register for MSJC Courses**

# Step 1:

Go to MSJC.edu and click on EagleAdvisor

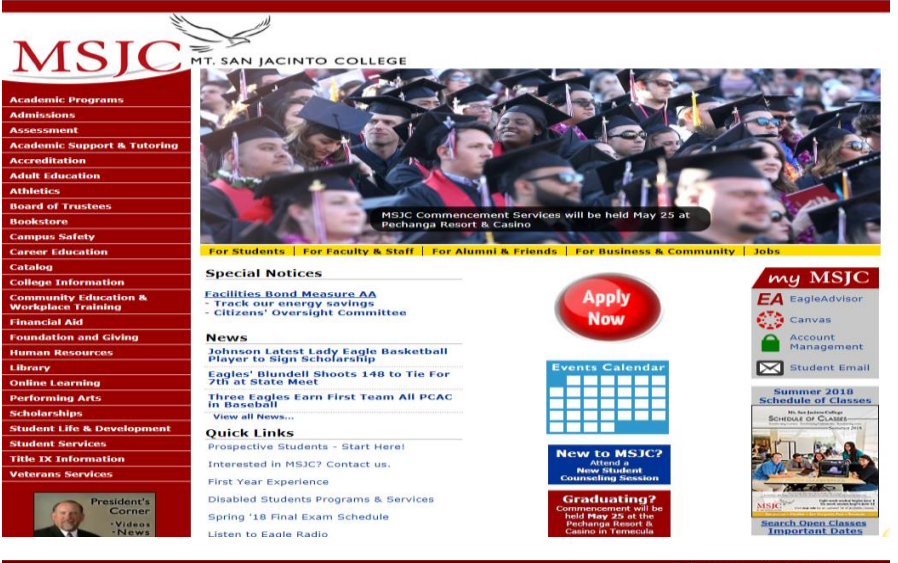

## Step 2:

Log in using your MSJC username & password

Step 3:

Click on Student EagleAdvisor

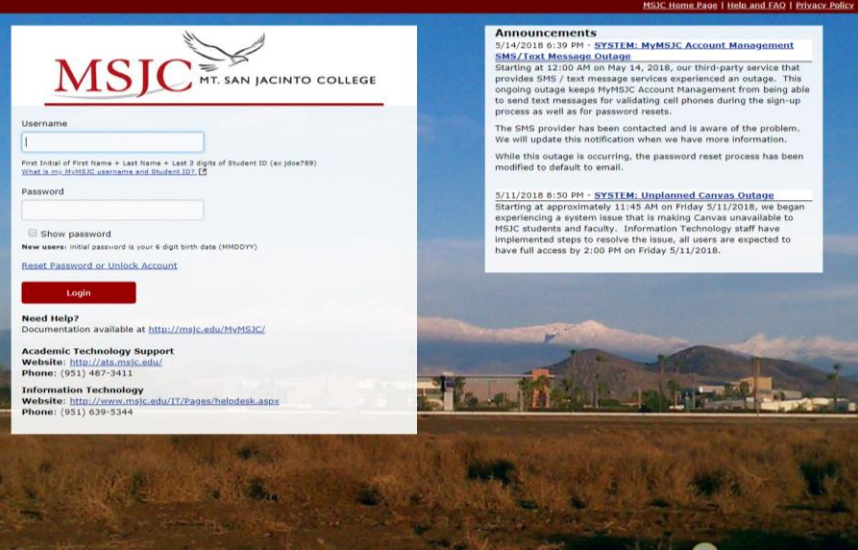

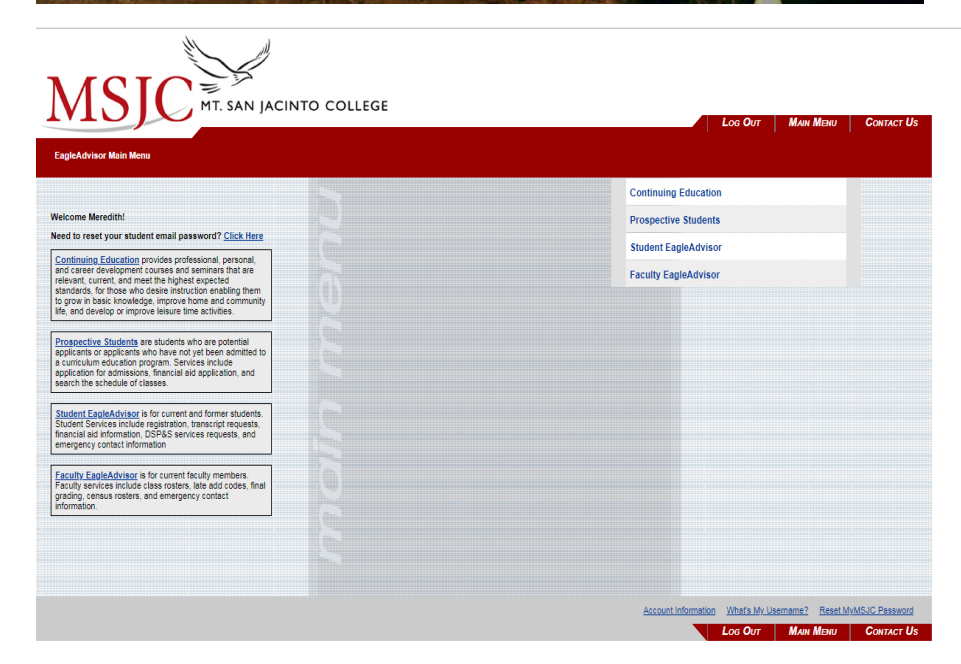

### Step 4:

Under Registration for College Credit Courses click on Express Registration by Section Number

### Step 5:

Enter the 4-digit section number for the course you are supposed to register for. Select the Term and click Submit

| elej MSJC Go Green ( Get your 1998-T tax form online by clicking on 1998 Effection): Consent below and choosing Efectronic Delivery.<br>Does MSJC have your current address and phone number? Click on Verify/Update My Address below and make sure! |                                                                                                    |  |  |  |  |  |  |
|----------------------------------------------------------------------------------------------------|----------------------------------------------------------------------------------------------------|--|--|--|--|--|--|
|                                                                                                    |                                                                                                    |  |  |  |  |  |  |
|                                                                                                    |                                                                                                    |  |  |  |  |  |  |
|                                                                                                    | Registration for College Credit Courses                                                                     |  |  |  |  |  |  |
| Jser Account                                                                                                    | registration for concyc creat. courses                                                                      |  |  |  |  |  |  |
| What's My Username?                                                                                                    | Search for Classes, then Register<br>Registration Management: Review & Add Preferred Sections, Drop Classes |  |  |  |  |  |  |
| Reset MyMSJC Password<br>MSJC-Alert / Eagle-Info Contact Information                                                                                                    | Late Add Code Registration                                                                                  |  |  |  |  |  |  |
| Verify/Update My Address<br>Reset Student Email Password                                                                                                    | Manage My, Walitat<br>Bearch Open Class List                                                                |  |  |  |  |  |  |
| Activate Student Email Account                                                                                                    |                                                                                                    |  |  |  |  |  |  |
|                                                                                                    | Payment and Purchases                                                                                       |  |  |  |  |  |  |
| -inancial Ald                                                                                                    |                                                                                                    |  |  |  |  |  |  |
| Financial Aid Status by Year<br>Financial Aid Status by Term                                                                                                    | Make a Payment<br>Beaued Official Transcript                                                                |  |  |  |  |  |  |
|                                                                                                    | Print 50A Verification<br>Print Temo Parking Permit                                                         |  |  |  |  |  |  |
| Communication                                                                                                    | 1095 Electronic Consent<br>View My 1096-T Forms                                                             |  |  |  |  |  |  |
|                                                                                                    | LOPS Resound for Services                                                                                   |  |  |  |  |  |  |
| My Documents<br>Garreer Technical Education (Perkins) Survey                                                                                                    | Admission Information                                                                                       |  |  |  |  |  |  |
| Interes and Internet                                                                                                    |                                                                                                    |  |  |  |  |  |  |
| Academia Deofile                                                                                                    | Apply for Admission<br>Search for Sections                                                                  |  |  |  |  |  |  |
|                                                                                                    | Search Open Class List                                                                                      |  |  |  |  |  |  |
| My Grade Point Average by Term<br>My Grades                                                                                                    |                                                                                                    |  |  |  |  |  |  |
| My Transcript<br>My Registration Statement<br>Show and/or Print My Class Schedule                                                                                                    | Continuing Education Registration                                                                           |  |  |  |  |  |  |
| Verify/Declare Highest Level Education Goal                                                                                                    | Registration Management: Review & Add Preferred Sections, Drop Classes<br>My Class Schedule                 |  |  |  |  |  |  |
|                                                                                                    | Search and Register for Continuing Education Classes                                                        |  |  |  |  |  |  |
| Pre Registration                                                                                                    |                                                                                                    |  |  |  |  |  |  |
| When is my Registration Appointment: do I have any Holds to clear first?                                                                                                    | California Voter Registration                                                                               |  |  |  |  |  |  |
| Welcome to the Online Orientation                                                                                                    | Moved ? Changed your name?                                                                                  |  |  |  |  |  |  |

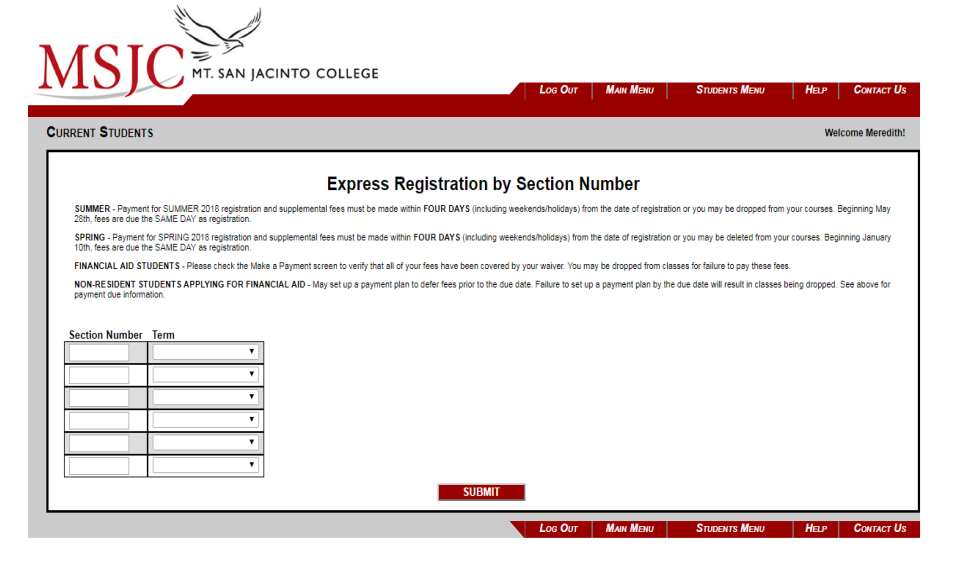

#### Step 6:

Select Register from the dropdown beside each course and click Submit

#### MS C MT. SAN JACINTO COLLEGE

| CURRENT STUDENTS Wolcom                                                                                                    | e Meredith! |  |  |  |  |  |  |  |  |  |
|----------------------------------------------------------------------------------------------------|-------------|--|--|--|--|--|--|--|--|--|
|                                                                                                    |             |  |  |  |  |  |  |  |  |  |
| Registration Management: Review & Add Preferred Sections, Drop Classes                                                                                                    |             |  |  |  |  |  |  |  |  |  |
| Verify or Declare Highest Level Education Goal                                                                                                    |             |  |  |  |  |  |  |  |  |  |
| SUMMER - Payment for SUMMER 2010 registration and supplemental fees must be made within FOUR DAYS (including weekends/holidays) from the date of registration or you may be dropped from your courses. Beginning                                                                                                    |             |  |  |  |  |  |  |  |  |  |
| may cost, new are one of the control of the particular of the particular of the part |             |  |  |  |  |  |  |  |  |  |
| denoting 1000, teste and source and source and the regularisation.                                                                                                    |             |  |  |  |  |  |  |  |  |  |
| TRANSPORTATION FEE - Effective Pail 2011, all students will automatically be assessed a 56 transportation fee (MORE INFORMATION).                                                                                                    |             |  |  |  |  |  |  |  |  |  |
| WATELIST - If you add to a wattlist and a seat becomes available, you will automatically be enrolled. It is the student's responsibility to check their college email account for notice of enrollment and ensure course eligibility.<br>Payment must be received by the due date to avoid being dropped from the course (MCPUELINFORMATION). If you are deleted for non-payment you will still be required to pay the mandatory bit transportation fee.                                                                                                    |             |  |  |  |  |  |  |  |  |  |
| FINANCIAL AID STUDENTS - Please check the Make a Payment screen to verify that all of your fees have been covered by your waiver. You may be dropped from classes for failure to pay these fees.                                                                                                    |             |  |  |  |  |  |  |  |  |  |
| HOL BE BIDENT STUDENTS APPLYING FOR FINANCIAL AID - May set up a payment plan to defer fees prior to the due date. Pailure to set up a payment plan by the due date will result in classes being dropped. See above<br>for payment use information.                                                                                                    |             |  |  |  |  |  |  |  |  |  |
| CROSE-LISTED AND STACKED CLASSES - These sections can show a status of a full wait its and appear to have available seats in the Availability/Capacity/Waitlist column. This is due to "cross-listed" or "stacked" enrolment. You can tick no the ourse link from the "Section Name and Title" fields to see if this is a "cross-listed" or "stacked" class.                                                                                                    | section     |  |  |  |  |  |  |  |  |  |
| TEXTBOOK INFORMATION - View the latest textbook information for courses by clicking on the links to our MSJC Online Bookstores San Jacinto Campus or Menifee Valley Campus                                                                                                    |             |  |  |  |  |  |  |  |  |  |
| PLEASE NOTE: In the 'Current Registrations' section below - Check ONLY those classes you wish to drop.                                                                                                    |             |  |  |  |  |  |  |  |  |  |
| Name Meredith M. Goebel                                                                                                    |             |  |  |  |  |  |  |  |  |  |
| Ation for ALL Pref. Sections (or choose below)                                                                                                    |             |  |  |  |  |  |  |  |  |  |
| Preferred Sections                                                                                                    |             |  |  |  |  |  |  |  |  |  |
| Available/<br>Action Term Section Name and Location Meeting Information Faculty Capacity/ Credits                                                                                                    | CEUs        |  |  |  |  |  |  |  |  |  |
| Register         Summer         MATH-105-1300<br>(1330)         Nurview Bridge<br>High School         06/18/2016-07/26/2016 Letture Monday, Tuesday, Wednesday,<br>Thursday 08 00AM - 10 40AM, Room to be Announced         M. Prey         10 / 40 / 9         4.00                                                                                                    |             |  |  |  |  |  |  |  |  |  |
| Current Registrations Drop Term Pass/Audit Section Name and Title Uccation Meeting Information Faculty Credits CEUs Vou are not currently registered for any sections                                                                                                    |             |  |  |  |  |  |  |  |  |  |
| If one of my choices is not available<br>ALL Allow me to adjust all                                                                                                    |             |  |  |  |  |  |  |  |  |  |
| SUDMIT                                                                                                    |             |  |  |  |  |  |  |  |  |  |

# Step 7:

Click on Pay on My Account to pay your \$6 transportation fee online or visit one of our campuses to pay in person.

| ] | MS                                                                                                    | SJC                                                                         | T. SAN JA           | CINTO COLLEG                                                         | E                                        | Log Out   Main Menu                                                                                           | Students Menu           | Her           | Contact Us    |  |  |
|---|----------------------------------------------------------------------------------------------------|-----------------------------------------------------------------------------|---------------------|----------------------------------------------------------------------|------------------------------------------|----------------------------------------------------------------------------------------------------|-------------------------|---------------|---------------|--|--|
| 0 | URRENT S                                                                                                    | TUDENTS                                                                     |                     |                                                                      |                                          |                                                                                                    |                         | Welco         | ome Meredith! |  |  |
|   | Registration Results<br>Purchase Parluro, ASB. etc. Pay on My Account Registration Statement Search & Register for Classes My Schedule                                                                                                    |                                                                             |                     |                                                                      |                                          |                                                                                                    |                         |               |               |  |  |
|   | The follow<br>Term<br>Summer<br>2018                                                                                                    | wing request(s) have been p<br>Status<br>Removed from<br>Preferred Sections | Pass/Fail/<br>Audit | Section Name and<br>Title<br>MATH-105-1300 (1300)<br>College Algebra | Location<br>Nuview Bridge<br>High School | Meeting Information<br>06/192018-07/26/2018 Lexture Mondey, Tuesdey, Wednesd<br>10:40AM, Room to be Announced | lay, Thursday DS:00AM - | Faculty Credi | ts CEUs       |  |  |
|   | Here are all of the sections for which you are currently registered.           Term         Pass/ Fail/ Audit         Section Name and Title         Location         Meeting information         Faculty         Credits         CEUs           You are not currently registered for any sections.         Image: Ceution Section Section |                                                                             |                     |                                                                      |                                          |                                                                                                    |                         |               |               |  |  |
|   | Here are all of the sections for which you are wallisted (not registered):           Term         Status         Section         Name and Title         Location         Meeting Information         Faculty         Credits         CEUs           You are not currently wallisted in any courses                                                                                                    |                                                                             |                     |                                                                      |                                          |                                                                                                    |                         |               |               |  |  |
|   |                                                                                                    |                                                                             |                     |                                                                      |                                          | OK<br>Log Out Main Menu                                                                                       | Students Menu           | Her           | Contact Us    |  |  |